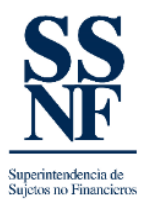

## GUIA DE COMO REALIZAR UN CAMBIO DE SECTOR

El sistema SSNF EN LINEA permite realizar **solicitudes de cambio de sector (actualizaciones)**, se utiliza para realizar cambios de sector o subsector, según sea el caso. Este proceso lo puede realizar el SO (sujeto obligado) registrado en el sistema SSNF EN LINEA.

A continuación, los pasos que deben realizar para poder realizar la solicitud de actualización o cambio de sector según aplique:

1. Al ingresar a SSNF EN LINEA con su usuario y contraseña, en la pantalla principal del SONF, dar clic en el botón "SOLICITUDES".

|                                                 | JavaScript   MDN 📑 N<br>Inicio | Microsoft Forms   S<br>Listado de Formularios | 년 ☆ 🛛 | a :<br>• |
|-------------------------------------------------|--------------------------------|-----------------------------------------------|-------|----------|
|                                                 |                                |                                               |       |          |
| Rienvenido - Sujetos no Financieros             |                                |                                               |       |          |
| Información del Sujeto Obligado no<br>Franciero |                                |                                               |       |          |

2. La siguiente pantalla habilita la lista desplegable en donde deberá escoger la opción de "SOLICITUD DE ACTUALIZACION".

| 💱 SSNF en Linea - Superintenden: 🗙 🕂                                                                                                    |        |                        | v - 0                 | ×   |
|----------------------------------------------------------------------------------------------------|--------|------------------------|-----------------------|-----|
| ← → C = B sanfgobpa/SSNFenUnea/Pages/Solicitudes                                                                                                    |        |                        | iê 🖈 🔲                | ± ± |
| 😵 SSNF en Lines - Su 🔥 Adobe fixicio de ses 😰 La Prena Panamá J 🐮 La Estrela de Pana. 🔹 Global Advisory Sol. 🖤 HTML Colors 🔤 Conceptos básicos. 🚳 Desarrollo web Fro 🚳 Referencia de Janáš. | DN 🚦 M | icrosoft Forms   S     |                       |     |
| SS   Superintendencia de<br>Sujetos no Financieros                                                                                                    | Inicio | Listado de Formularios | Formulario Extra Situ | 8   |
|                                                                                                    |        |                        |                       |     |
| Solicitudes                                                                                                    |        |                        |                       |     |
| Nueva Solicitud Ver Solicitudes                                                                                                    |        |                        |                       |     |
| Tipo de Solicitud                                                                                                    |        |                        |                       |     |
|                                                                                                    |        |                        |                       |     |
|                                                                                                    |        |                        |                       |     |
|                                                                                                    |        |                        |                       |     |
|                                                                                                    |        |                        |                       |     |
|                                                                                                    |        |                        |                       |     |
|                                                                                                    |        |                        |                       |     |
|                                                                                                    |        |                        |                       |     |

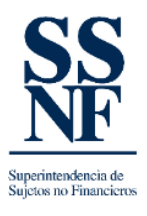

3. Al desplegar en la flecha, deberá escoger la opción de "solicitud de actualizaciones".

| 💱 SSNF en Linea - Superintenden: 🗴 🕂                                                                                        |                                                                               |                               | ~ - a ×                 |
|----------------------------------------------------------------------------------------------------|-------------------------------------------------------------------------------|-------------------------------|-------------------------|
| ← → C 🔒 ssnf.gob.pa/SSNFenLinea/Pages/Solicitudes                                                                           |                                                                               |                               | 🖻 🎓 🔲 🌲 🗄               |
| 😻 SSNF en Línea - Su 🚺 Adobe Inicio de ses 🖻 La Prensa Panamá ( 📧 La Estrella de Pana 🔳 Global Advisory Sol พ HTML Colors 📓 | Conceptos básicos 🕅 Desarrollo web Fro 🕅 Referencia de JavaS 🕅 JavaScript   M | DN 🚦 Microsoft Forms   S      |                         |
| SSS   Superintendencia de<br>Sujetos no Financieros                                                                         |                                                                               | Inicio Listado de Formularios | Formulario Extra Situ 🔹 |
|                                                                                                    | Solicitudes                                                                   |                               |                         |
| Nueva Solicitud Ver Solicitudes                                                                                             |                                                                               |                               |                         |
|                                                                                                    |                                                                               |                               |                         |
| Tipo de Solicitud:                                                                                                    |                                                                               |                               |                         |
| Solicitud de Cambio de Nombre de Razón Social o Comercial                                                                   |                                                                               |                               |                         |
| Solicitud de eliminación del registro                                                                                       |                                                                               |                               |                         |
| Solicitud de actualizaciones                                                                                                |                                                                               |                               |                         |
|                                                                                                    |                                                                               |                               |                         |
|                                                                                                    |                                                                               |                               |                         |
|                                                                                                    |                                                                               |                               |                         |
|                                                                                                    |                                                                               |                               |                         |
|                                                                                                    |                                                                               |                               |                         |
|                                                                                                    |                                                                               |                               |                         |
|                                                                                                    |                                                                               |                               |                         |
|                                                                                                    |                                                                               |                               |                         |
|                                                                                                    |                                                                               |                               |                         |
|                                                                                                    |                                                                               |                               |                         |
|                                                                                                    |                                                                               |                               |                         |
|                                                                                                    |                                                                               |                               |                         |
|                                                                                                    |                                                                               |                               |                         |
|                                                                                                    |                                                                               |                               |                         |

4. Se habilitará la siguiente pantalla, según este ejemplo aparece el sector registrado que es OTRA ZONA FRANCA, al dar clic en la flecha deberá escoger el sector al cual desea cambiar y deberá completar los campos a continuación y dar clic en ACEPTAR:

| SSNF en Línea - Superintendenci × +                                                                                                    |                                                                              | ~ - a ×                                   |
|----------------------------------------------------------------------------------------------------|------------------------------------------------------------------------------|-------------------------------------------|
| C 🔒 ssnf.gob.pa/SSNFenLinea/Pages/Solicitudes                                                                                              |                                                                              | 🖻 🖈 🔲 😩 🗄                                 |
| SNF en Línea - Su 🚺 Adobe Inicio de ses 🖻 La Prensa Panamá ( 📧 La Estrella de Pana 🔳 Global Advisory Sol 😽 HTML Colors 📓 Conceptos básicos | M Desarrollo web Fro M Referencia de JavaS M JavaScript   MDN 🚦 Microsoft Fo | rms   S                                   |
| Superintendencia de<br>Sujetos no Financieros                                                                                              | Inicio Listar                                                                | do de Formularios Formulario Extra Situ 😩 |
| Solicitudes                                                                                                    |                                                                              |                                           |
| ueva Solicitud Ver Solicitudes                                                                                                    |                                                                              |                                           |
| Tipo de Solicitud: Solicitud de actualizaciones 💌                                                                                          |                                                                              |                                           |
| Sector: OTRA ZONA FRANCA                                                                                                    |                                                                              |                                           |
| Nuevo Sector*                                                                                                    |                                                                              | - +                                       |
| Motivo de la Solicitud:*                                                                                                    |                                                                              |                                           |
|                                                                                                    |                                                                              |                                           |
| Aceptar                                                                                                    | Cancelar                                                                     |                                           |
|                                                                                                    |                                                                              |                                           |
|                                                                                                    |                                                                              |                                           |
|                                                                                                    |                                                                              |                                           |
|                                                                                                    |                                                                              |                                           |
|                                                                                                    |                                                                              |                                           |
|                                                                                                    |                                                                              |                                           |
|                                                                                                    |                                                                              |                                           |

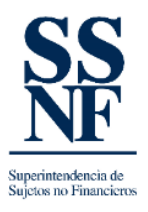

5. Al completar los campos, deberá quedar la información según el siguiente ejemplo y dar clic en **aceptar**:

| SSNF en Línea - Superintender | • × +                                                                                                    |         |                        | ~ - a ×                 |
|-------------------------------|----------------------------------------------------------------------------------------------------|---------|------------------------|-------------------------|
| ← → C 🗎 ssnf.gob.p            | VSSNFenLinea/Pages/Solicitudes                                                                                                    |         |                        | 🖻 🖈 🔲 😩 i               |
| 💱 SSNF en Línea - Su 🚺 Ado    | be Inicio de ses 😰 La Prensa Panamá   📧 La Estrella de Pana 🔳 Global Advisory Sol 😽 HTML Colors 📓 Conceptos básicos 📓 Desarrollo web Fro 📓 Referencia de JavaS 📓 JavaScript   1 | MDN 🚦 N | licrosoft Forms   S    |                         |
| SS<br>NF                      | Superintendencia de<br>Sujetos no Financieros                                                                                                    | Inicio  | Listado de Formularios | Formulario Extra Situ 🔹 |
| Solicitudes realizad          | 15<br>                                                                                                    |         |                        |                         |
|                               | Solicitudes                                                                                                    |         |                        |                         |
| Nueva Solicitud Ver So        | licitudes                                                                                                    |         |                        |                         |
|                               |                                                                                                    |         |                        |                         |
| Tipo de Solicitud: Solicitud  | de actualizaciones 👻                                                                                                    |         |                        |                         |
| _                             |                                                                                                    |         |                        |                         |
| Sector:                       | OTRA ZONA FRANCA                                                                                                    |         |                        |                         |
| Nuevo Sector:*                | ZONA LIBRE DE COLÓN                                                                                                    |         |                        | -                       |
| Martine de la Calisia de T    |                                                                                                    |         |                        |                         |
| motivo de la Solicitad,       |                                                                                                    |         |                        |                         |
|                               |                                                                                                    |         |                        |                         |
|                               | Aceptar Cancelar                                                                                                    |         |                        |                         |
|                               |                                                                                                    |         |                        |                         |
|                               |                                                                                                    |         |                        |                         |
|                               |                                                                                                    |         |                        |                         |
|                               |                                                                                                    |         |                        |                         |
|                               |                                                                                                    |         |                        |                         |
|                               |                                                                                                    |         |                        |                         |
|                               |                                                                                                    |         |                        |                         |
|                               |                                                                                                    |         |                        |                         |

6. Finalmente, el sistema informa del cambio a través de un correo electrónico como constancia al buzón de correo de la persona que realizo la solicitud.